## ขั้นตอนการยื่นแบบคำร้องในระบบ E-Service และการรับเรื่องของเจ้าหน้าที่

๑. เข้าเว็บไซต์ อบต.วังหิน 🛑 http://wanghin-wp.go.th/index.php

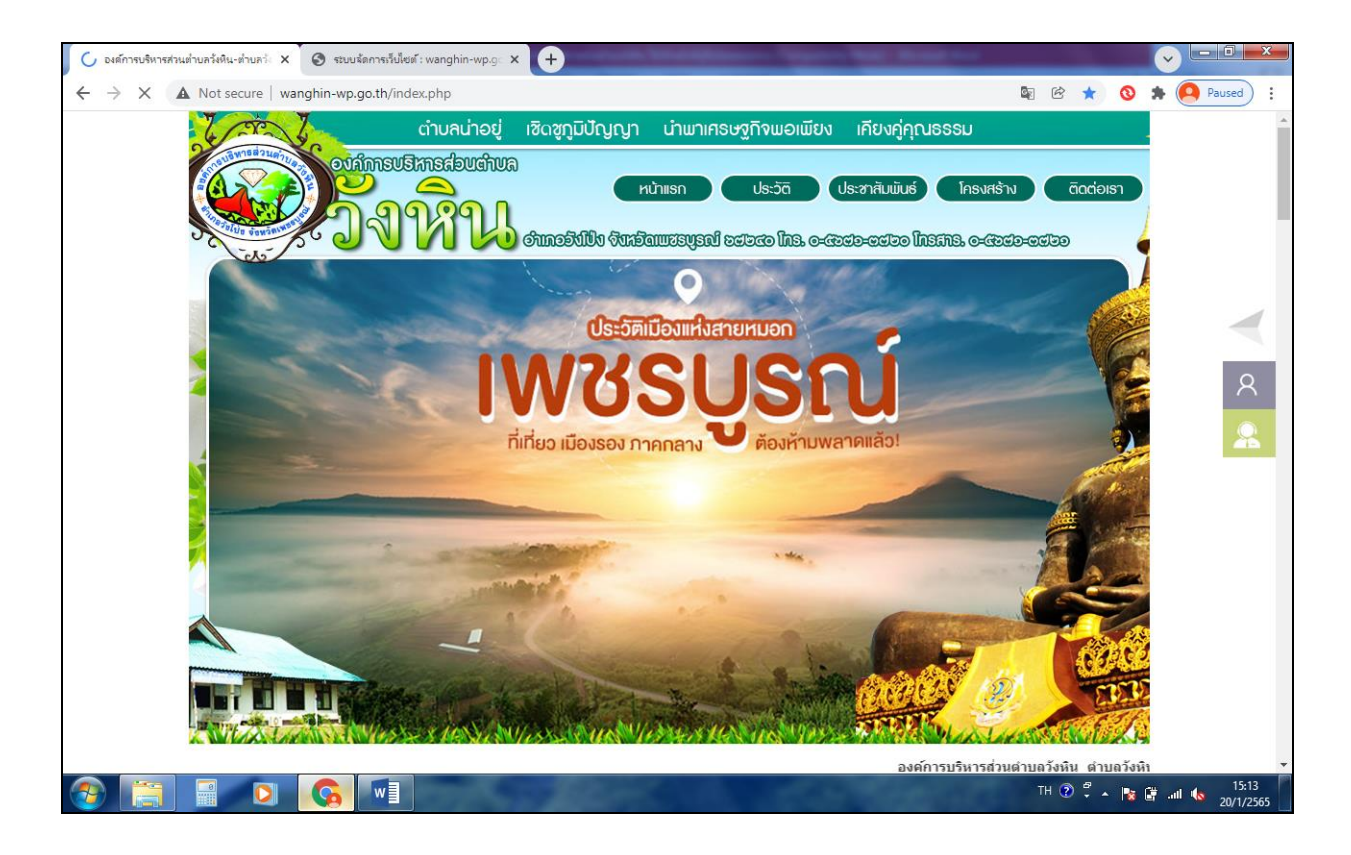

## ๒. E-Service เพื่อประชาชน

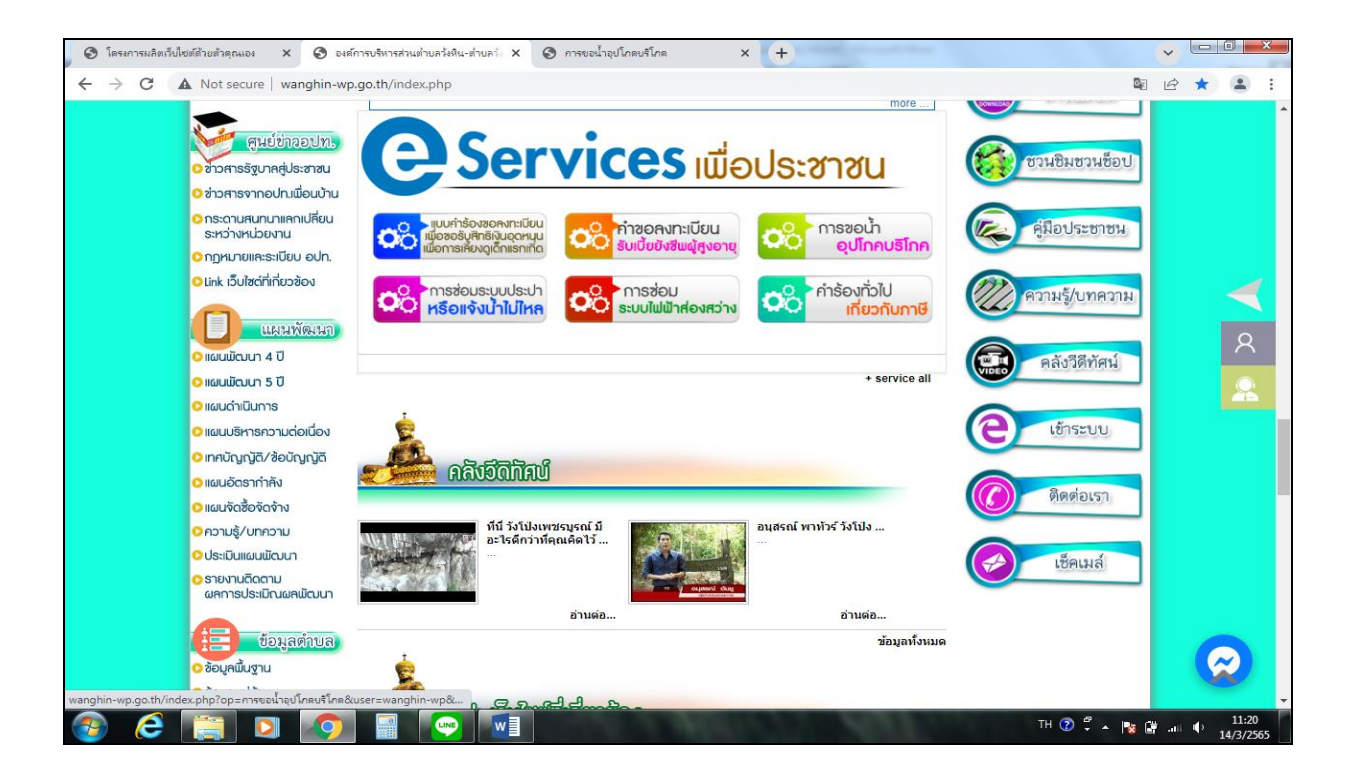

๓. เลือกการขอน้ำอุปโภคบริโภค 🔗 รูปโภดบรุโภค จากนั้นในระบบจะปรากฏแบบฟอร์ม การขอน้ำอุปโภคบริโภค

| 🧿 องศ์การบริหารส่วนน่านสร้งหิน-ม่านสร้ะ X 💿 การขอน่าอุปโภลยร์โภล 🛛 X 💿 ระบบจัดการเว็บไซต์ : wanghin-wp.g: X 🕂                                                                                                    |                        | ~        |   |                 | x  |
|----------------------------------------------------------------------------------------------------|------------------------|----------|---|-----------------|----|
| 🗧 🔶 C 🚺 Not secure   wanghin-wp.go.th/index.php?op=การขอน้ำอุปโภคเห็โกค&เนser=wanghin-wp&status=1                                                                                                    |                        | ė        | ☆ |                 | :  |
| การขอน้ำอุปโภคบริโภค                                                                                                    |                        |          |   |                 | -  |
| 📄 🍙 หน้าแรก 🌐 การขอน้ำอุปโภคบริโภค 🔲 รับเรื่องและดำเนินการ 🔲 รอรับเรื่อง 🍰 สำหรับเจ้าหน้าที่                                                                                                    |                        |          |   |                 | ١. |
| หมายเหตุ กรอกฟอร์มแจ้งเรื่องในระบบที่เมนูการขอน้ำอุปโภคบริโภค เมื่อคลิกปุ่มส่งแจ้งเรื่องแล้วระบบจะน่าส่งแจ้งเรื่องของคุณไปยังหน้า รอรับเรื่อง<br>อนุมัติและรับเรื่อง                                                                                                    | ) เพื่อรอเจ้าหน้าท่    | กี       |   |                 |    |
| ชื่อ-นามสกุล [เลขที่บัตรประจำตัวประชาชน]<br>ที่อยู่                                                                                                    |                        |          |   |                 |    |
| โทรศัพท์ดิดต่อ อึเมล (ถ้ามี)                                                                                                    |                        | ;        |   |                 |    |
| รายละเอียดเพิ่มเดิม                                                                                                    | 1                      | 2        |   |                 |    |
| รูปภาพประกอบ<br>Coorse Files No file chosen (พ.ศ. 1997) (พ.ศ. 1997) (พ.ศ. 1977) (พ.ศ. 1977) (พ.ศ. 1977) (พ.ศ. 1977) (พ.ศ. 1977) (พ.ศ. 1977) | 2 <sup>40</sup> - 18 6 | <b>₽</b> | • | 9:34<br>15/3/25 | 65 |

## ๔. กรอกข้อมูลผู้ร้องขอลงในระบบการขอน้ำเพื่อการอุปโภคบริโภค

| <ul> <li>องต์การบริหารส่วนต่าบลวังหิน-ต่าบลว่ะ ว่</li> <li></li></ul>                                                                                                    | x 📀 การขอน้ำอุปโกคมจิโกด x 📀 ระบบจัดการก็ยังชต์ : wa<br>wanghin-wp.go.th/index.php?op=การขอน้ำอุปโกคมจิโกด&user=wan                                                                                                    | nghin-wp.gc × +<br>ghin-wp&status=1                                                                                                    | - • • • • | × •   |
|----------------------------------------------------------------------------------------------------|----------------------------------------------------------------------------------------------------|----------------------------------------------------------------------------------------------------|-----------|-------|
|                                                                                                    | การขอน้ำอุบ                                                                                                    | ไโภคบริโภค                                                                                                    |           |       |
| 📃 🏫 หน้าแรก 🏻                                                                                                    | 🏛 การขอน้ำอุปโภคบริโภค 🔳 รับเรื่องและดำเนินการ 🔳 รอ                                                                                                    | รับเรื่อง 🌲 สำหรับเจ้าหน้าที่                                                                                                    |           |       |
| หมายเหตุ กรอกฟอร์<br>อนุมัติและรับเรื่อง                                                                                                    | ว์มแจ้งเรื่องในระบบที่เมนูการขอน้ำอุปโภคบริโภค เมื่อคลิกปุ่มส่งเ                                                                                                    | นจังเรื่องแล้วระบบจะนำส่งแจ้งเรื่องของคุณไปยังหน้า รอรับเรื่อง เพื่อรอเจ้า                                                                                   | เหน้าที่  |       |
| นายนถุนาท ยด<br>117/1 หมู่ที่ 5                                                                                                    | ศปัญญา<br>ด.วังหิน อ.วังโป่ง จ.เพชรบูรณ์ 67240                                                                                                    | 36710000041190                                                                                                    |           |       |
| 082-1662918                                                                                                    | 3                                                                                                    | อีเมล (ถ้ามี)                                                                                                    |           |       |
| ขอน้ำจำนวน 1                                                                                                    | L เที่ยว เพื่อล้างทำความสะอาดศาลาวัด และโบสถ์ ณ วัดสว่างสัง                                                                                                    | นดิวรรณ บ้านวังพลับ                                                                                                    |           |       |
| รูปภาพประกอบ<br>Choose Files                                                                                                    | timeline 20211111 112738.ipg                                                                                                    |                                                                                                    |           |       |
| <ul> <li>พมายเหตุ กรอกฟอร์:<br/>อนุมัติและรับเรื่อง</li> <li>มายนถุนาท ยด</li> <li>มายนถุนาท ยด</li> <li>มา7/1 หมู่ที่ 5</li> <li>082-1662918</li> <li>ขอน้าจำนวน 1</li> <li>รูปภาพประกอบ</li> <li>Choose Files</li> </ul> | <ul> <li>■ การของนาอบ เภคบร เกค</li> <li>■ รอบเรื่องในระบบที่เมนูการของไกอปโภคบริโภค เมื่อคลิกปุ่มส่งเ</li> <li>ศปัญญา</li> <li>๑.วังหิน อ.วังโปง จ.เพชรบูรณ์ 67240</li> <li>๖</li> <li>๒. เพื่อล้างทำความสะอาดศาลาวัด และโบสถ์ ณ วัดสว่างสัง</li> <li>timeline_20211111_112738.jpg</li> </ul> | รมเรองสิตหรรมเจาหนาท<br>แจ้งเรื่องแล้วระบบจะนำส่งแจ้งเรื่องของคุณไปยังหน้า รอรับเรื่อง เพื่อรอเจ้า<br>36710000041190<br>อึเมล (ถ้ามี)<br>มติวรรณ บ้านวังพลับ | мйлй<br>  | 10:35 |

๕. หลังจากที่กรอกข้อมูลครบทุกข้อแล้ว ให้ click ส่งแจ้งเรื่อง จากนั้นข้อมูลที่ส่งจะเข้า มาแสดงอยู่ในระบบจัดการเว็บไซต์ หน้าการขอน้ำอุปโภคบริโภค สถานะขึ้นว่า เรื่องค้างรับ จากนั้น เจ้าหน้าที่จะเข้าไปตรวจสอบข้อมูลและรับเรื่อง ในระบบจัดการเว็บไซต์

| 🕄 องต์กา                     | รบริหารส่วนต่ำบลวังหิน-ต่ำบลวัง 🗙 | 🕄 การขอน้ำอุปโกคบริโกค                               | × 🕲 🕫                                   | สบบจัดการเว็บไซต์ : war              | nghin-wp.gc × +                          |                  |              |     | ~     |                 | ×            |
|------------------------------|-----------------------------------|------------------------------------------------------|-----------------------------------------|--------------------------------------|------------------------------------------|------------------|--------------|-----|-------|-----------------|--------------|
| $\leftarrow \   \rightarrow$ | C A Not secure   w                | anghin-wp.go.th/index.php?o                          | p=การขอน้ำอุปโภคเ                       | บริโกด&user=wang                     | ghin-wp&status=1                         |                  |              | 63  | ê 1   | *               | ÷            |
|                              | อนุมัติและรับเรื่อง               |                                                      | wanghin-wp.go<br>ส่งเรื่องเรียบร้อย รอะ | o.th says<br>เจ้าหน้าที่ตรวจสอบและร่ | รับเรื่อง                                |                  |              |     |       |                 | *            |
|                              |                                   |                                                      |                                         |                                      |                                          | ок               |              |     |       |                 |              |
|                              | นายนถุนาท ยศ                      | ปัญญา                                                |                                         |                                      | 36710000041190                           |                  |              |     |       |                 |              |
|                              | 117/1 หมู่ที่ 5 ต                 | 117/1 หมู่ที่ 5 ด.วังหิน อ.วังโป้ง จ.เพชรบูรณ์ 67240 |                                         |                                      |                                          |                  |              |     |       |                 |              |
|                              | 082-1662918                       |                                                      |                                         |                                      | อีเมล (ຄ້າมี)                            |                  |              |     |       |                 |              |
|                              | ขอน้ำจำนวน 1                      | เที่ยว เพื่อล้างทำความสะอาด                          | เศาลาวัด และโบเ                         | สถ์ ณ วัดสว่างสัน                    | ด็วรรณ บ้านวังพลับ                       |                  |              | li  |       |                 |              |
|                              | รูปภาพประกอบ                      |                                                      |                                         |                                      |                                          |                  |              |     |       |                 |              |
|                              | Choose Files                      | timeline_20211111_112                                | 738.jpg                                 |                                      |                                          |                  |              |     |       |                 |              |
|                              |                                   |                                                      | และตร                                   | A กรุณา กรอก<br>วจสอบข้อมูลให้ถุ     | าข้อมูลให้ครบ<br>เกต้องก่อนส่งแจ้งเรื่อง | timeline_2021111 | 1_112738.jpg |     |       |                 |              |
|                              | 🗱 ส่งแจ้งเรื่อง                   |                                                      |                                         |                                      |                                          |                  |              |     |       |                 |              |
|                              |                                   | _                                                    |                                         |                                      |                                          |                  |              |     |       |                 |              |
| <b>1</b>                     | 2 📋 🧿                             |                                                      |                                         | 59 Y.                                | 400.000                                  | AUT              | TH 🕐 🖗       | N 🕅 | att 📢 | , 10<br>, 15/3, | :46<br>/2565 |

| C ▲ Not secure bangkokideaeasy.com,<br>ระบบจัดการเว็บไท                                                                                                    | administrator/main.php?op=e-askForWater&menu=E_Servic                                                                                                    | <sup>∞</sup><br>งค์การบริหารส่                              | ວนตำบລวังเ                                                               | งิน   (→ ออเ                          | คลากระบง       | U | ☆ | 4 |
|----------------------------------------------------------------------------------------------------|----------------------------------------------------------------------------------------------------|-------------------------------------------------------------|--------------------------------------------------------------------------|---------------------------------------|----------------|---|---|---|
| 🔊 ดูหน้าเอ็บไซต์                                                                                                    | ออกจับจะเอี้ยงอย่าง<br>การขอน้ำอุปโภคบริโภค<br>ออกออกจับจะเอี้ยงอย่าง                                                                                                    |                                                             | 1                                                                        | $\widehat{\mathcal{A}}^{*}$           |                |   |   |   |
| รูปแบบการแสดงผล<br>รูปแบบการแสดงผลเฉพาะ                                                                                                    | Show 10 V entries                                                                                                    | A 50.315 A Gi                                               | Search:                                                                  | 0                                     |                |   |   |   |
| บริมารรัดการบันส์<br>บริมารรัดการบนุสโตย์<br>แบบฟรรัดอางไลน์ (ธาตุธ<br>0 ระบบเรื่องร้องทุกษ์<br>0 จรับองโรงการการบุสโตค<br>0 จรับส่วงการบน<br>10 จรับสุดจากบาร<br>0 จรับสุดจากบาร<br>10 จรับสุดจากบาร<br>10 จรับสุดจากบาร<br>10 การบุลางการบาร<br>10 การบุลางการ<br>10 การบุลางการ<br>10 การบุลางการ<br>10 การบุลางการ<br>10 การบุลางการ<br>10 การบุลางการ<br>10 การบุลางการ<br>10 การบุลางการบุลางการ<br>10 การบุลางการบุลางการ<br>10 การบุลางการบุลางการ<br>10 การบุลางการบุลางการบุลางการ<br>10 การบุลางการบุลางการบุลางการ<br>10 การบุลางการบุลางการบุลางการ<br>10 การบุลางการบุลางการบุลางการ<br>10 การบุลางการบุลางการบุลางการบุลางการ<br>10 การบุลางการบุลางการบุลางการบุลางการบุลางการบุลางการ<br>10 การบุลางการบุลางการบุล | ขอป้างรับสำรวบน 1 เขียว เพื่อตั้งหาความสะอาคศาลาวัด และโบสถ้าณ<br>รัตสว่างสับสำรรถ บ้าบริงพลับ<br>วิทที่สหร้อ : 15-03-2021<br>ขอป้าอุปโภค จำบวน 1 คันรถ<br>วิทที่สหร้อ : 14-03-2022<br>Showing 1 to 3 of 3 entries | เรื่องค้าง ดอบ<br>รับ ดอบ<br>รับเรื่อง ดอบ<br>รับเรื่อง ดอบ | ຄ້ນ ຊ<br>ນາດລັນ ຊ<br>ນາດລັນ ຊ<br>ນາດລັນ ຊ<br>ນາດລັນ ຊ<br>ນັດນຸລ<br>Previ | e e e e e e e e e e e e e e e e e e e | m<br>m<br>Mext |   |   |   |
| <ul> <li>&gt; สังคำ</li> <li>&gt;&gt; สังคำ</li> <li>&gt;&gt;&gt; สังคำ</li> <li>&gt;&gt;&gt;&gt;&gt;&gt;&gt;&gt;&gt;&gt;&gt;&gt;&gt;&gt;&gt;&gt;&gt;&gt;&gt;&gt;&gt;&gt;&gt;&gt;&gt;&gt;&gt;&gt;&gt;&gt;&gt;&gt;</li></ul>                                                                                                    | 🗱 ดังคำ                                                                                                    |                                                             |                                                                          | 🌣 ตั้งค่า    🧲                        | า ช่อน         |   |   |   |
| ระมาบมหลวาม<br>ระมาบน้องภาพ<br>บรินารผ้าย/กองงาน                                                                                                    |                                                                                                    |                                                             |                                                                          |                                       |                |   |   |   |

๖. หลังจากที่เจ้าหน้าเข้าไปตรวจสอบข้อมูล และรับเรื่องในระบบจัดการเว็บไซต์ สถานะเรื่องค้างรับก็จะหายไป เปลี่ยนเป็นสถานะรับเรื่องแทน

| 5.00701115150                                                                                                    |                                                                                                    | ิเค์การบริหา <sup>.</sup> | รส่วนตำบล   | จวังหิน   (+          | ออกจากระ     | บบ |  |
|----------------------------------------------------------------------------------------------------|----------------------------------------------------------------------------------------------------|---------------------------|-------------|-----------------------|--------------|----|--|
| 🔊 ดูหนักเว็บไซล์                                                                                                    | เหตุเขณะและเข้าอุปโภคบริโภค<br>การขอน้ำอุปโภคบริโภค                                                                      |                           |             | 27                    |              |    |  |
| รูปแบบการแสดงผล                                                                                                    | Show 10 v entries                                                                                                    |                           | Searc       | h:                    |              |    |  |
| รูปแบบการแสดงผลเฉพาะ<br>บริหารจัดการหัวข้อ                                                                                                    | เรื่อง                                                                                                    | 🔺 สถานะ 🛊                 | ตอบ<br>กลับ | <b>₽</b> ♦ <b>0</b> ¢ | ÷            |    |  |
| บริหารจัดการเบบูสไลด์<br>แบบฟอร์บออนไลน์ m <mark>em</mark><br>ดูระบบแอ้งเรืองร้องทุกร์                                                         | ซอน้ำจำนวน 1 เทียว เพื่อล้างฟาความสะอาดศาลาวัด และโบสถ์ ณ วั<br>สว่างสัมดิวรรณ บ้านวังหลับ<br>วันที่สงเร็อง : 15-03-2022 | ัด<br>รับเรื่อง           | ดอบกลับ     | ูด<br>ข้อมูล 🕑        | ā            |    |  |
| <ul> <li>ระบบร้องเรียนทุจริต</li> <li>แจ้งเรื่องสาธารณูปโภค</li> <li>จองคิวออนไลน์</li> </ul>                                                  | <b>ขอน้ำอุปโภค จำนวน 1 ครัวเรือน</b><br>วันที่ส่งเรือง : 14-03-2022                                                      | รับเรื่อง                 | ดอบกลับ     | จ<br>ข้อมูล 😪         | Ē            |    |  |
| <ul> <li>ด คำร้องทั่วไป</li> <li>ด เงินอุดหนุนเลี้ยงดูเด็กแรกเกิด</li> <li>ด เบี้ยยังชีพผู้สูงอายุ</li> </ul>                                  | <b>ชอน้ำอุปโภค จำนวน 1 คันรถ</b><br>วันที่ส่งเรื่อง : 14-03-2022                                                         | รับเรื่อง                 | ดอบกลับ     | ู่ข<br>ข้อมูล 😪       | â            |    |  |
| <ul> <li>การขอน้ำอุปโภคบริโภค</li> <li>แจ้งน้ำให้ใหลระบบประปา</li> <li>การช่อมระบบไฟฟ้าส่องสว่าง</li> <li>ต่าร่างน้ำไปเดี้ยวก็หลารี</li> </ul> | Showing 1 to 3 of 3 entries                                                                                              |                           |             | Previous              | 1 Next       |    |  |
|                                                                                                    | 💠 ตั้งค่า                                                                                                    |                           |             | 🗘 ตั้งเ               | ค่า 🛛 😑 ซ่อน |    |  |
| <ul> <li>ดังค่าแสดงผลหน่าแรก</li> <li>ดั้งค่า</li> </ul>                                                                                       |                                                                                                    |                           |             |                       |              |    |  |
| ระบบข้อมูลร้องทุกข์                                                                                                    | 1                                                                                                    |                           |             |                       |              |    |  |
| ระบบเนื้อหา                                                                                                    |                                                                                                    |                           |             |                       |              |    |  |

๗. หลังจากนั้นเจ้าหน้าที่ ที่รับผิดชอบก็จะแจ้งกลับผู้ที่ยืนคำร้องตามเบอร์โทรศัพท์ที่ได้ กรอกข้อมูลไว้ โดยการโทรแจ้งว่าจะ จัดส่งน้ำ ได้วันไหน

| 0            | องค์การ       | บริหารส่วนต่ายสร้านีน-ต่ายลร้ x 🧿 การขอน้ำอุปโกลยริโกล x 🤌 ระบบรัลการกับไซต์ : wanghin-wp.g. x 🤄 การขอน้ำอุปโกลยริโกล x 🕂                                 |        | ~  | - ( |       | × |
|--------------|---------------|----------------------------------------------------------------------------------------------------|--------|----|-----|-------|---|
| $\leftarrow$ | $\rightarrow$ | C 🛦 Not secure   bangkokideaeasy.com/informations/wanghin-wp/index.php?op=การขอน้ำอุปโกคยจิโกค&user=wanghin-wp&status=1&id=26                             |        | Ê  | ☆   |       | : |
|              |               |                                                                                                    |        |    |     |       | Î |
|              |               | การขอน้ำอุปโภคบริโภค                                                                                                    |        |    |     |       |   |
|              |               | 🗮 🏫 หน้าแรก 🌐 การขอน้ำอุปโภคบริโภค 🔲 รับเรื่องและดำเนินการ 🔲 รอรับเรื่อง 🤱 สำหรับเจ้าหน้าที่                                                              |        |    |     |       | h |
|              |               | หมายเหตุ กรอกฟอร์มแจ้งเรื่องในระบบที่เมนูการขอน้ำอุปโภคบริโภค เมื่อคลิกปุ่มส่งแจ้งเรื่องแล้วระบบจะนำส่งแจ้งเรื่องของคุณไปยังหน้า รอรับเรื่อง เพื่อรอเจ้าห | น้าที่ |    |     |       |   |
|              |               | อนุ่มดและรบเรื่อง                                                                                                    |        |    |     |       |   |
|              |               |                                                                                                    |        |    |     |       |   |
|              |               | นายนถุนาท ยศปัญญา                                                                                                    |        |    |     |       |   |
|              |               | 117/1 หมู่ที่ 5 ต.วังหิน อ.วังโป้ง จ.เพชรบูรณ์ 67240                                                                                                    |        |    |     |       |   |
|              |               |                                                                                                    | //     |    |     |       |   |
|              |               | 082-166291 อีเมล (ถ้ามี)                                                                                                    |        |    |     |       | P |
|              |               | ขอน้ำจำนวน 1 เที่ยว เพื่อล้างทำความสะอาดศาลาวัด และโบสถ์ ณ วัดสว่างสันดิวรรณ บ้านวังพลับ                                                                  |        |    |     |       |   |
|              |               |                                                                                                    | //     |    |     |       |   |
|              |               |                                                                                                    |        |    |     |       |   |
|              |               | รูปภาพประกอบ                                                                                                    |        |    |     |       |   |
|              |               |                                                                                                    | 11     | at | 4   | 10:53 | Ì |